## $\underline{Licht\ to evoegen2}-\mathrm{video\ les}$

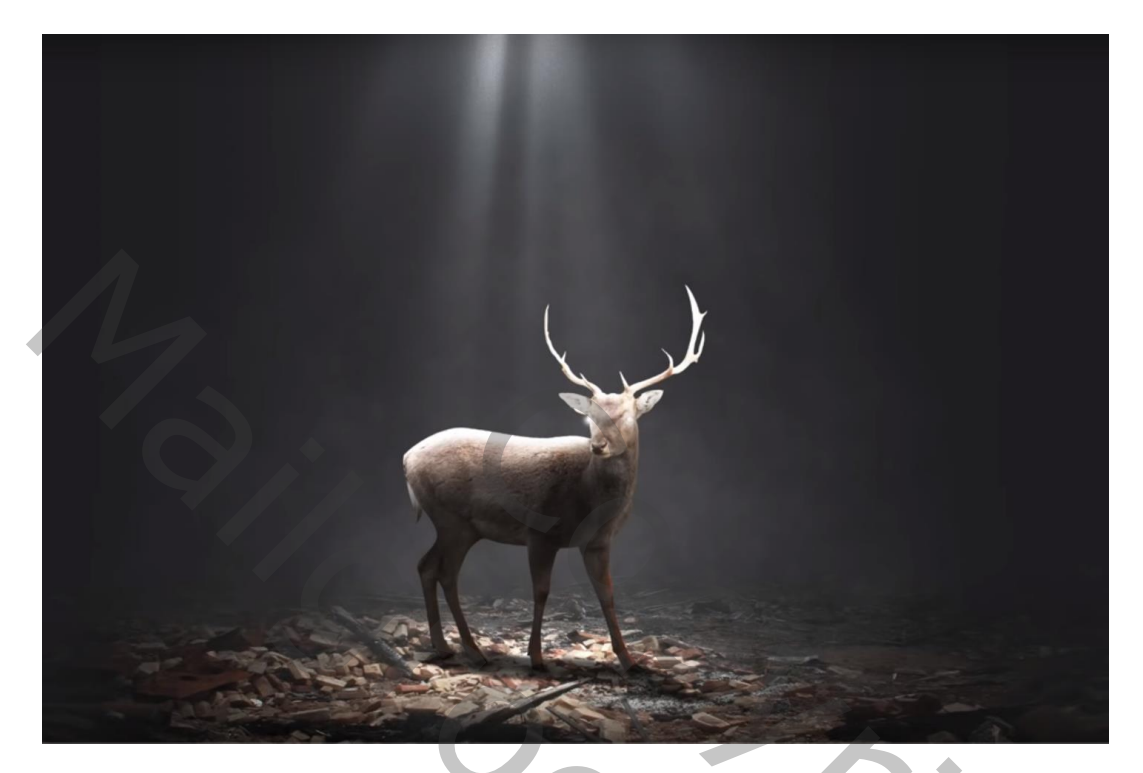

Nodig : rendier; ondergrond; lichtstralen

Open een nieuw document: 3000 x 2000 px; 300 ppi Aanpassingslaag 'Volle kleur', kleur = # 1F2021 De ruïne toevoegen; deel van de ondergrond selecteren – Laagmasker toevoegen Dan zacht zwart penseel, dekking = 30%; bovenrand nog wat bijwerken

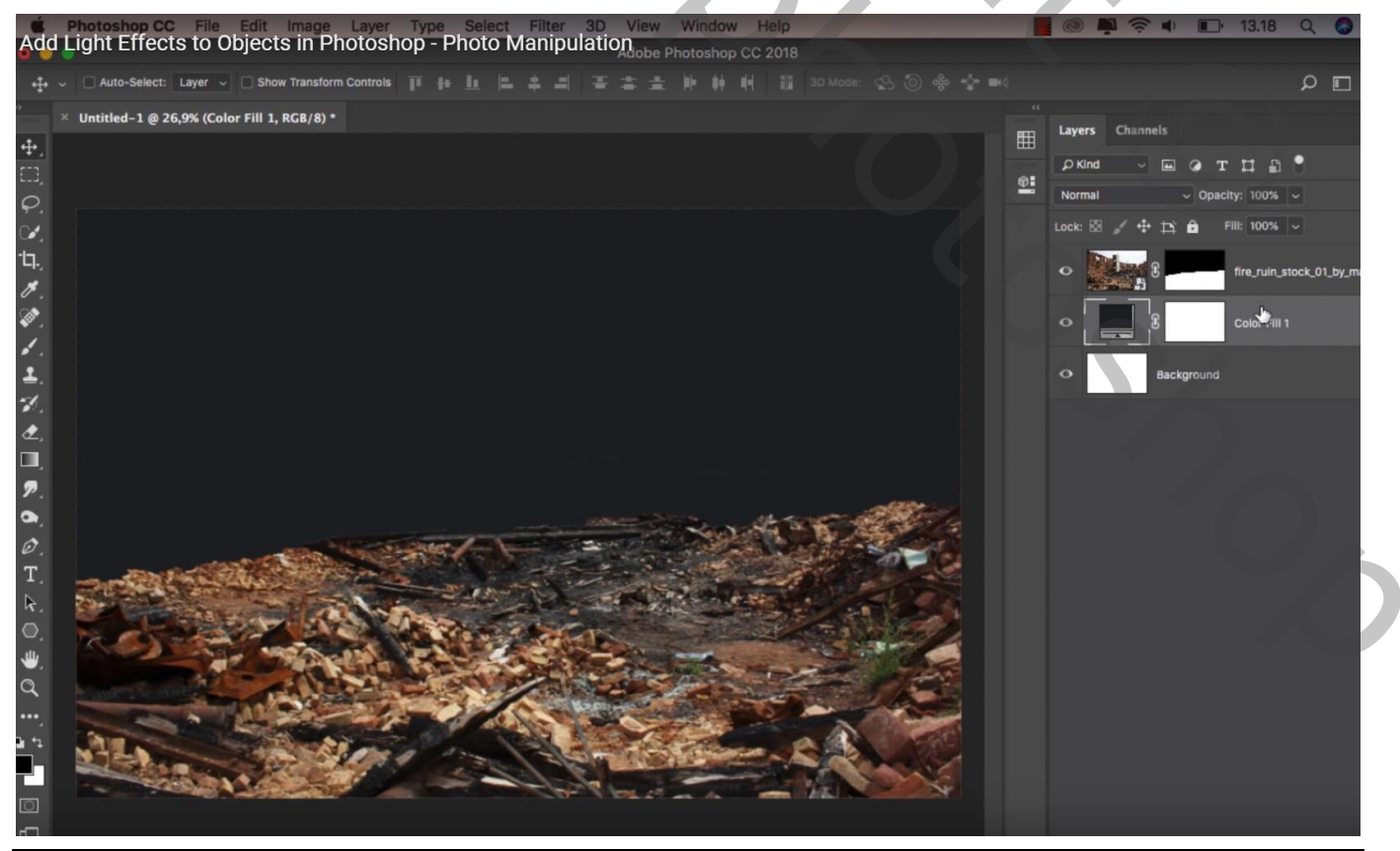

Licht2-blz. 1

### De laag met "grond" wat samendrukken Daarboven een Aanpassingslaag 'Levendigheid' : -38 ; 0 ; Uitknipmasker

| Add                | Photoshop CC File<br>Light Effects to ( | Edit Image Layer<br>Objects in Photos | Type Select Fi<br>hop - Photo Mai | Iter 3D View Wind<br>hipulation | low Help<br>oop CC 2018 |          | <b>.</b> 🤹 🕲 📕  | 0 🗊 13.19 Q                                    | <b></b>     |
|--------------------|-----------------------------------------|---------------------------------------|-----------------------------------|---------------------------------|-------------------------|----------|-----------------|------------------------------------------------|-------------|
| • <del>1</del> • • | Auto-Select: Layer                      | Show Transform Controls               |                                   |                                 |                         |          |                 | م                                              | • •         |
| ,<br>+ <b>1</b> +  | × Untitled-1 @ 26,9% (Vit               | orance 1, Layer Mask/8) *             |                                   |                                 |                         | E        | Layers Channels |                                                |             |
| E3,                |                                         |                                       |                                   |                                 | Properties              | >>   ≡ 👘 | ρKind √ [       | вотца 🖰                                        |             |
| φ.                 |                                         |                                       |                                   |                                 | Vibrance                | - €      | Normal          | <ul> <li>✓ Opacity: 100%</li> <li>✓</li> </ul> |             |
| ्र<br>:प.<br>:र    |                                         |                                       |                                   |                                 | Vibrance:               | -38      | o t ∆           | S Vibrance -                                   |             |
| (1)<br>(1)<br>(1)  |                                         |                                       |                                   |                                 |                         |          | •               | fire_ruin_stock_(                              | 01_by_mail. |
| ±.                 |                                         |                                       |                                   |                                 |                         |          | • _ 8           | Color Fill 1                                   |             |
| ₹.<br>₫.           |                                         |                                       |                                   |                                 |                         |          | ФВ              | ackground                                      | ۵           |
| <b>P</b> .         |                                         |                                       |                                   |                                 |                         |          |                 |                                                |             |
| <u>э</u> ,<br>Ø,   |                                         |                                       |                                   |                                 | t∎ 00 €                 | •        |                 |                                                |             |
| ₽.<br>0.           |                                         |                                       |                                   |                                 |                         |          |                 |                                                |             |
| ⇒<br>ď             |                                         |                                       |                                   | the second                      |                         |          |                 |                                                |             |
| •••,<br>6 *1       |                                         | and the second                        | - K                               |                                 | 1                       |          |                 |                                                |             |
|                    | A CONTRACTOR                            |                                       |                                   |                                 |                         |          |                 |                                                |             |
|                    |                                         |                                       |                                   |                                 |                         |          |                 |                                                |             |

Aanpassingslaag 'Helderheid/Contrast' : -150 ; 0 ; Uitknipmasker

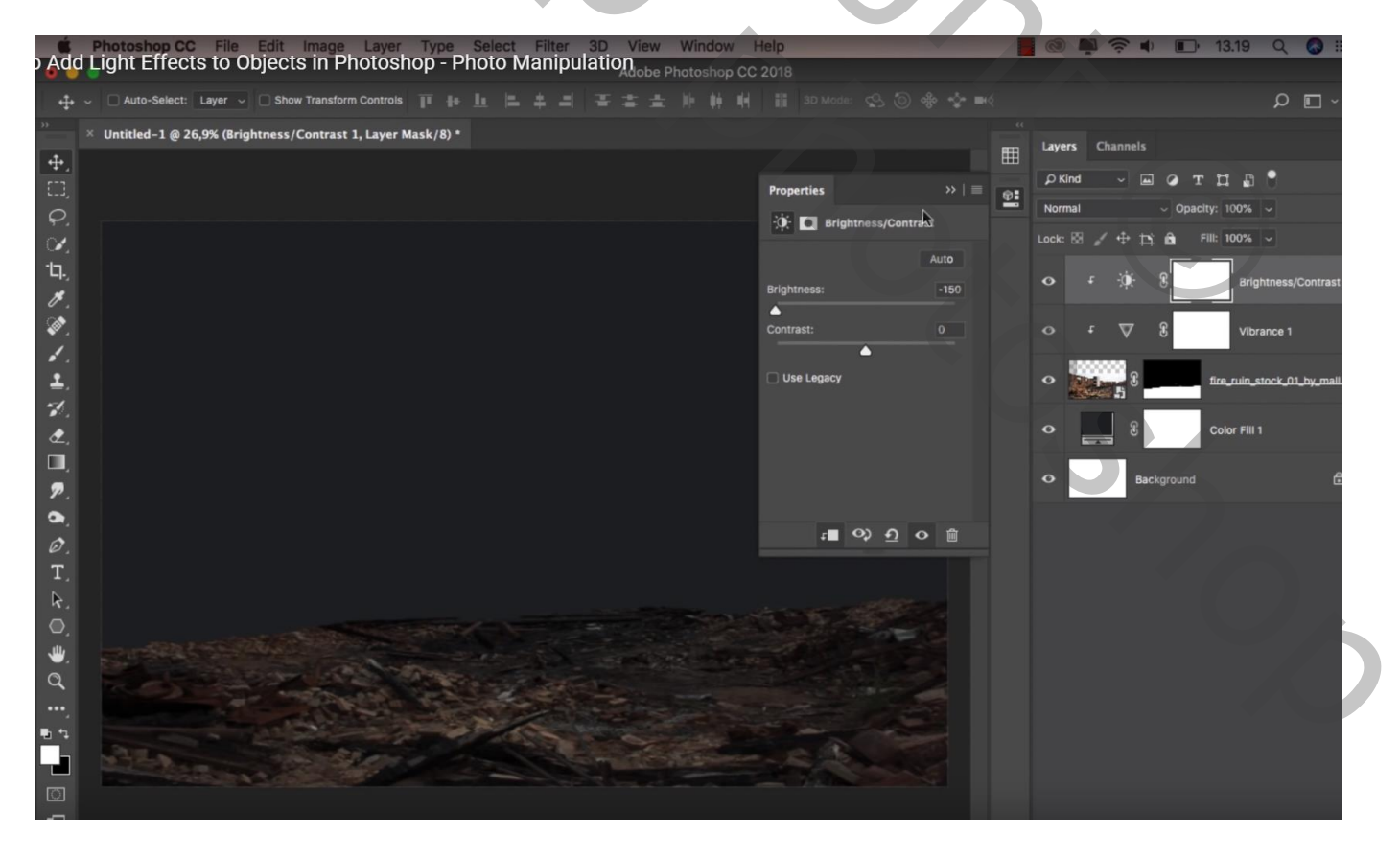

## Op laagmasker schilderen met zacht zwart penseel, stip plaatsen midden de grond; stip transformeren

| Add              | Photoshop CC File Edit Image Layer Type Select Filter 3D View Window Help<br>Light Effects to Objects in Photoshop - Photo Manipulation to the Photoshop GC 2018                                                                                                    |   |    | 0      |          | 13.20         | Q         | 0        |
|------------------|----------------------------------------------------------------------------------------------------|---|----|--------|----------|---------------|-----------|----------|
| -                | 🗱 X: 1500,00 px 🛆 Y: 1648,00 px W: 463,68% 🐵 H: 112,06% 🗹 0,00 * H: 0,00 * V: 0,00 * Interpolation: Bicubic ~ 🏵                                                                                                    | 0 | ~  |        |          |               |           |          |
| <u>.</u>         | Untitled-1 @ 26,9% (Brightness/Contrast 1, Layer Mask/8) *                                                                                                    |   | •• | Layers | Channels |               |           |          |
| Ψ.<br>[]]        |                                                                                                    |   | a. |        |          |               |           |          |
| ρ,               |                                                                                                    |   | -  | Normal |          | Opacity: 100% |           |          |
| <b>%</b> ,       |                                                                                                    |   |    |        |          | 🖻 Fill: 100%  |           |          |
| '                |                                                                                                    |   |    |        | ÷.∳€ 8   | Br            | ightness/ | Contrast |
| (1)<br>(1)       |                                                                                                    |   |    |        | ⊽ 8      | VI            | brance 1  |          |
| •<br>•           |                                                                                                    |   |    | •      | 8        | fire_ruin     | _stock_01 | L_by_mal |
| €.<br>₫,         |                                                                                                    |   |    | •      | 8        | Color Fil     | 1         |          |
| <b>.</b><br>P.   |                                                                                                    |   |    | •      | Backg    | round         |           | ć        |
| <b>a</b> .<br>Ø. |                                                                                                    |   |    |        |          |               |           |          |
| T,               | H: 5,98 cm                                                                                                    |   |    |        |          |               |           |          |
| ₽.               |                                                                                                    |   |    |        |          |               |           |          |
| ₩.               |                                                                                                    |   |    |        |          |               |           |          |
| Q,               |                                                                                                    |   |    |        |          |               |           |          |
| •••.<br>h •s     |                                                                                                    |   |    |        |          |               |           |          |
|                  | Alter and the second second se |   |    |        |          |               |           |          |
|                  |                                                                                                    |   |    |        |          |               |           |          |

## Lichtstralen toevoegen; laagmodus = Kleur tegenhouden

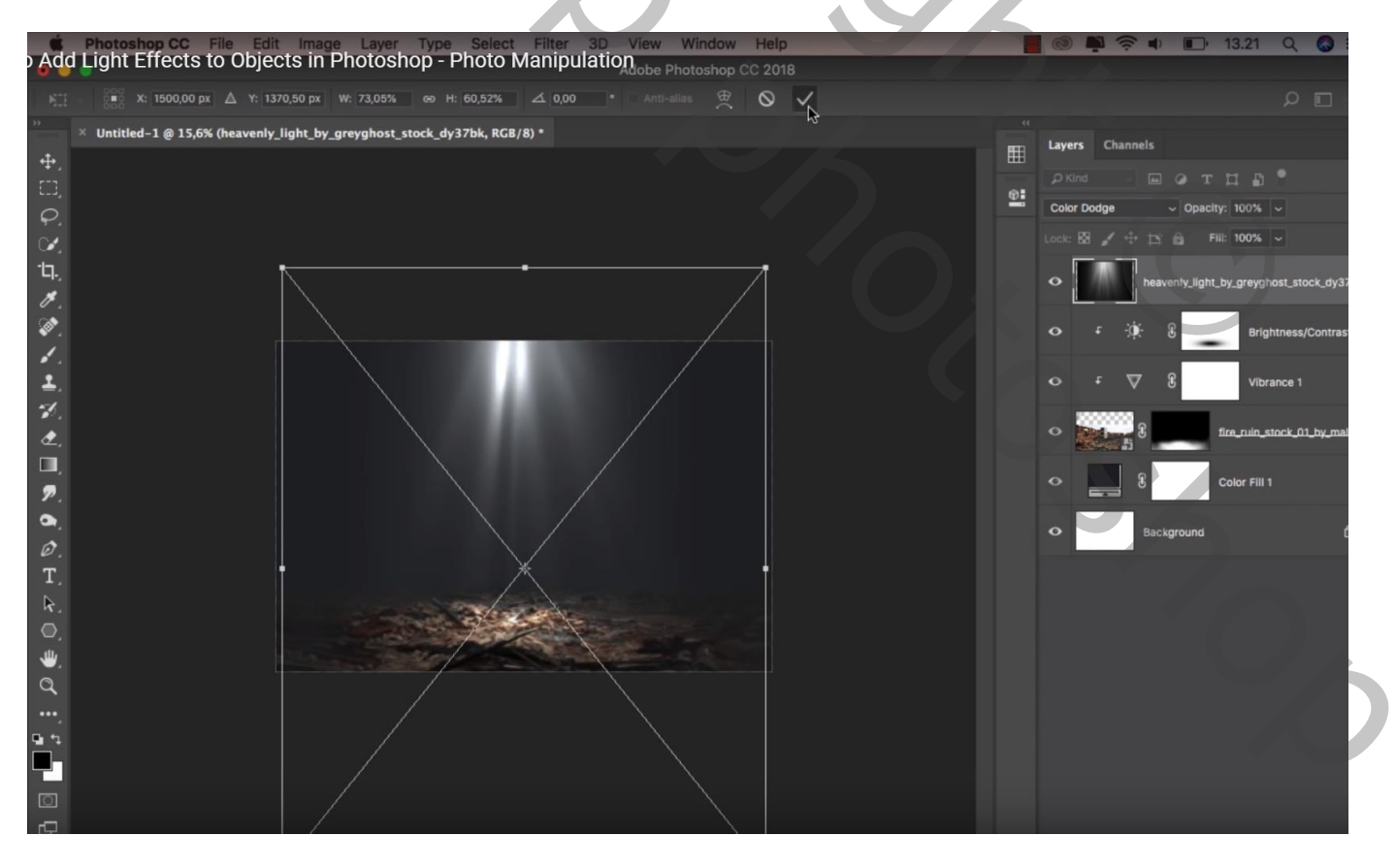

4

Nieuwe laag; noem die "mist"; passend penseel; 10% dekking; voorgrondkleur op wit Schilder een mistig effect tegen de grond laag

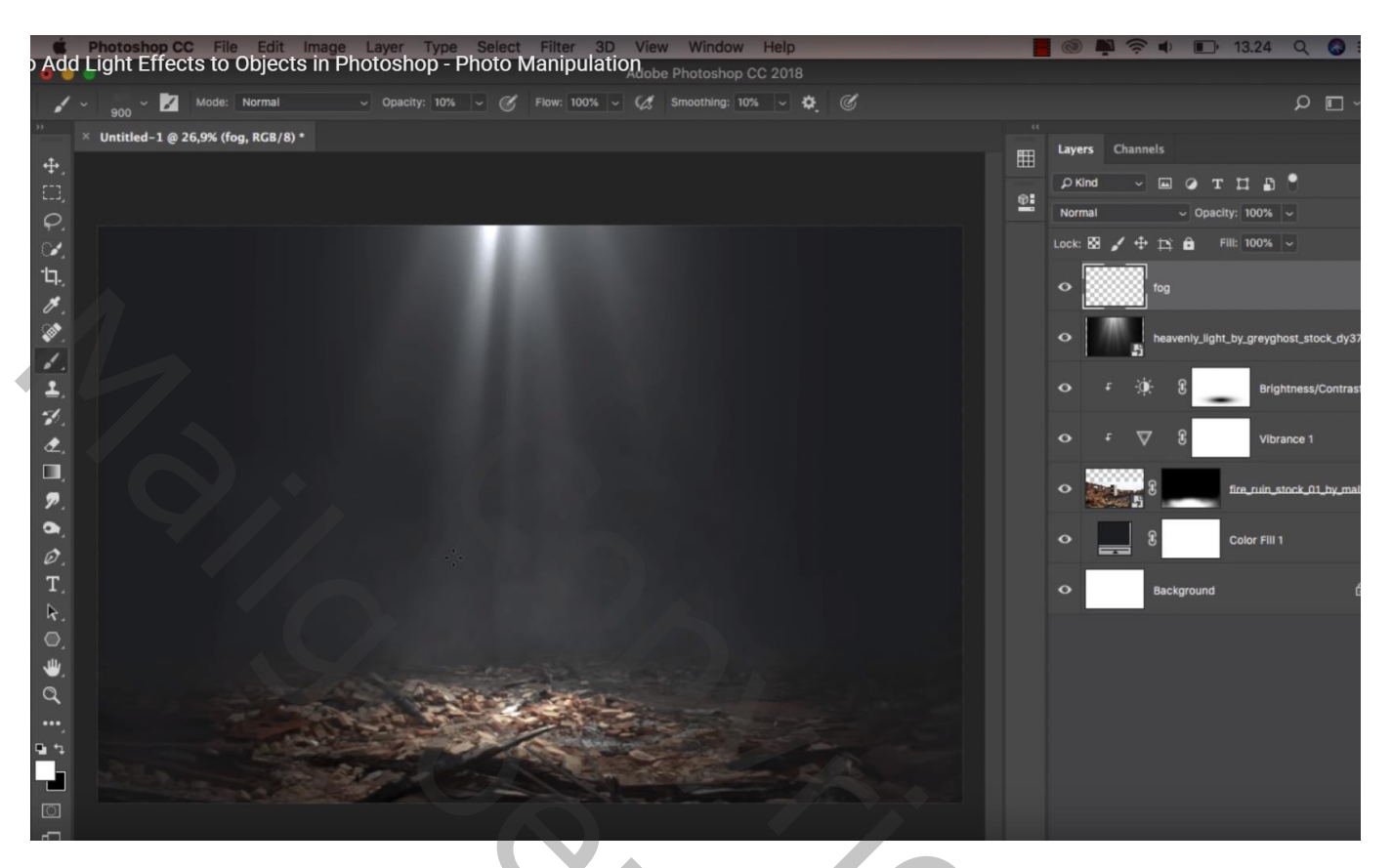

Nieuwe laag onder de laag met "lichtstralen"; noem de laag zelf "licht" Zacht rond penseel, dekking = 100% ; lichtstip op ondergrond plaatsen; stip transformeren Laagmodus = Bedekken, Laagdekking = 50%

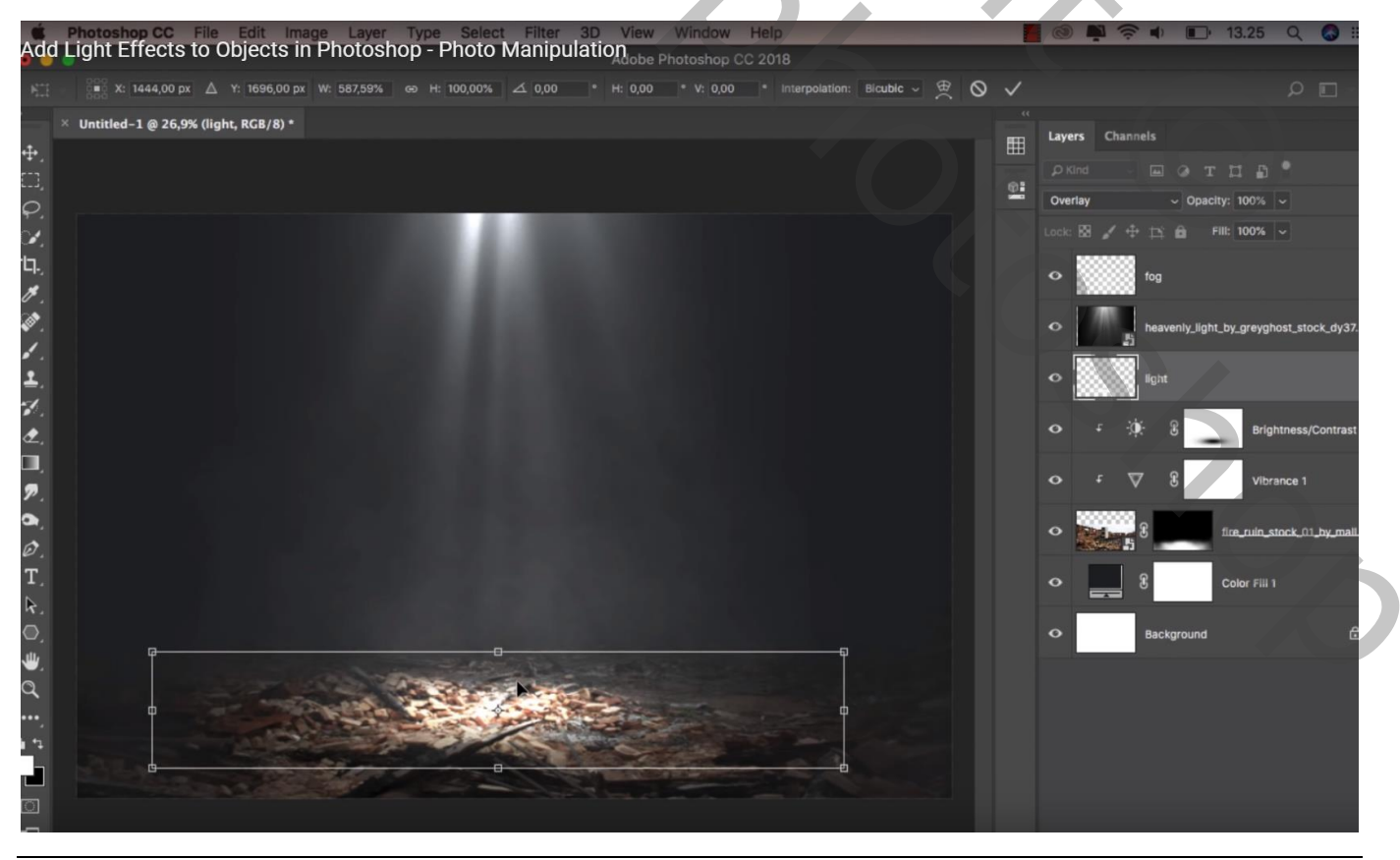

Licht2-blz. 4

#### Het "rendier" boven de lichtstip plaatsen

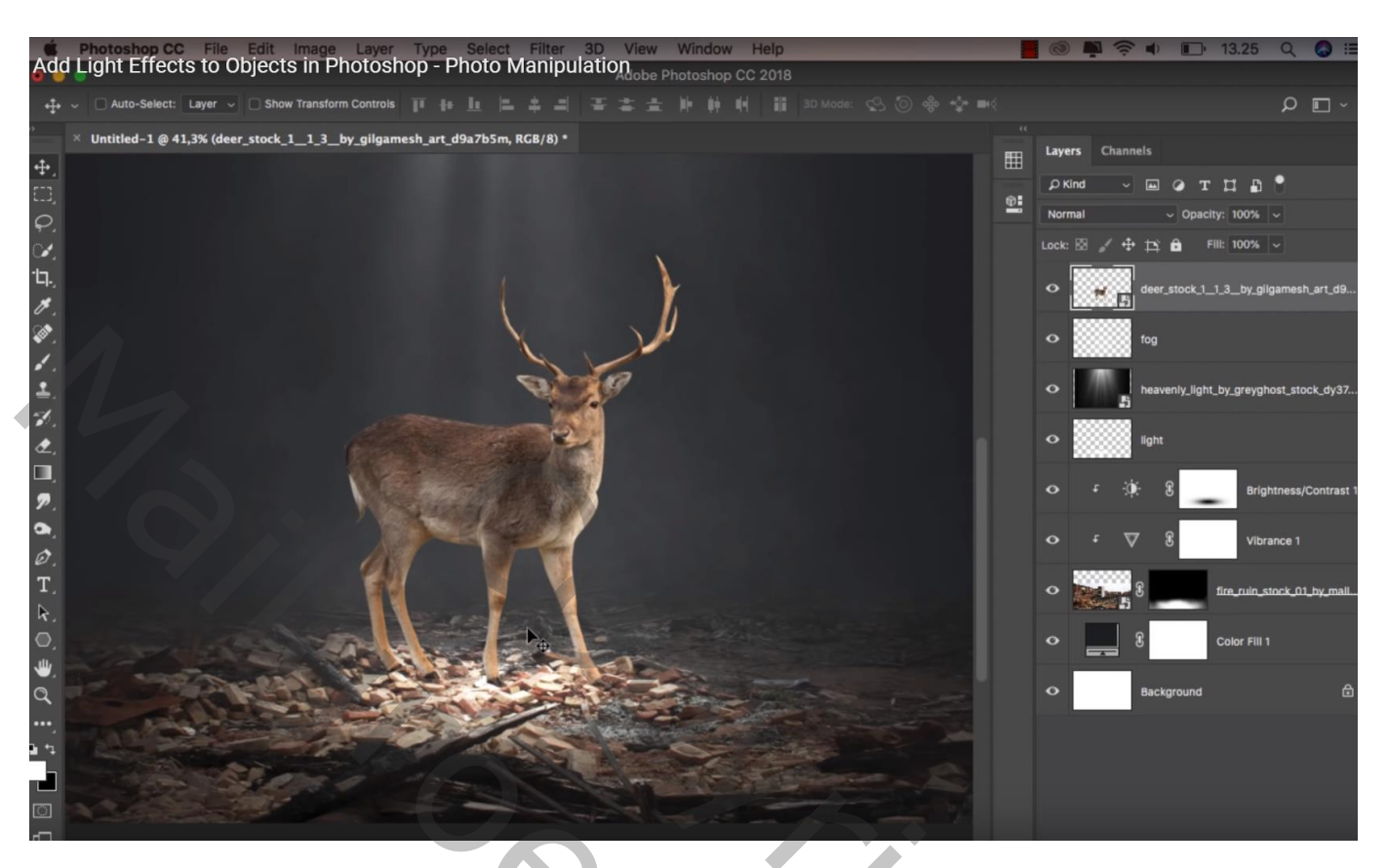

Laag "rendier" dupliceren; klik Ctrl + U → Helderheid = -100 Laag transformeren als "schaduw" laag; Schuintrekken… Verdraaien…

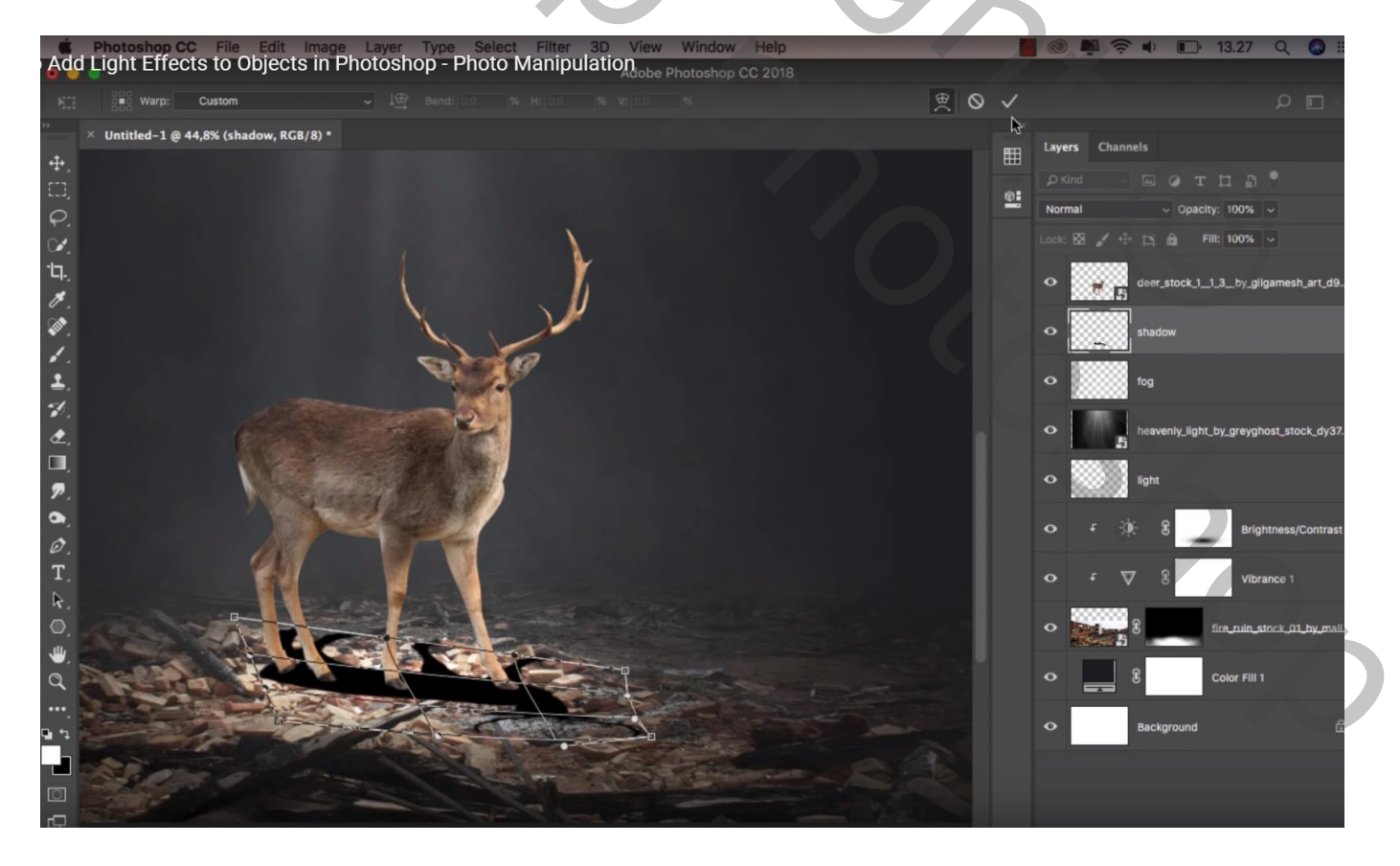

Gaussiaans vervagen met 3 px; Laagdekking = 60% Met laagmasker ongewenste delen verwijderen

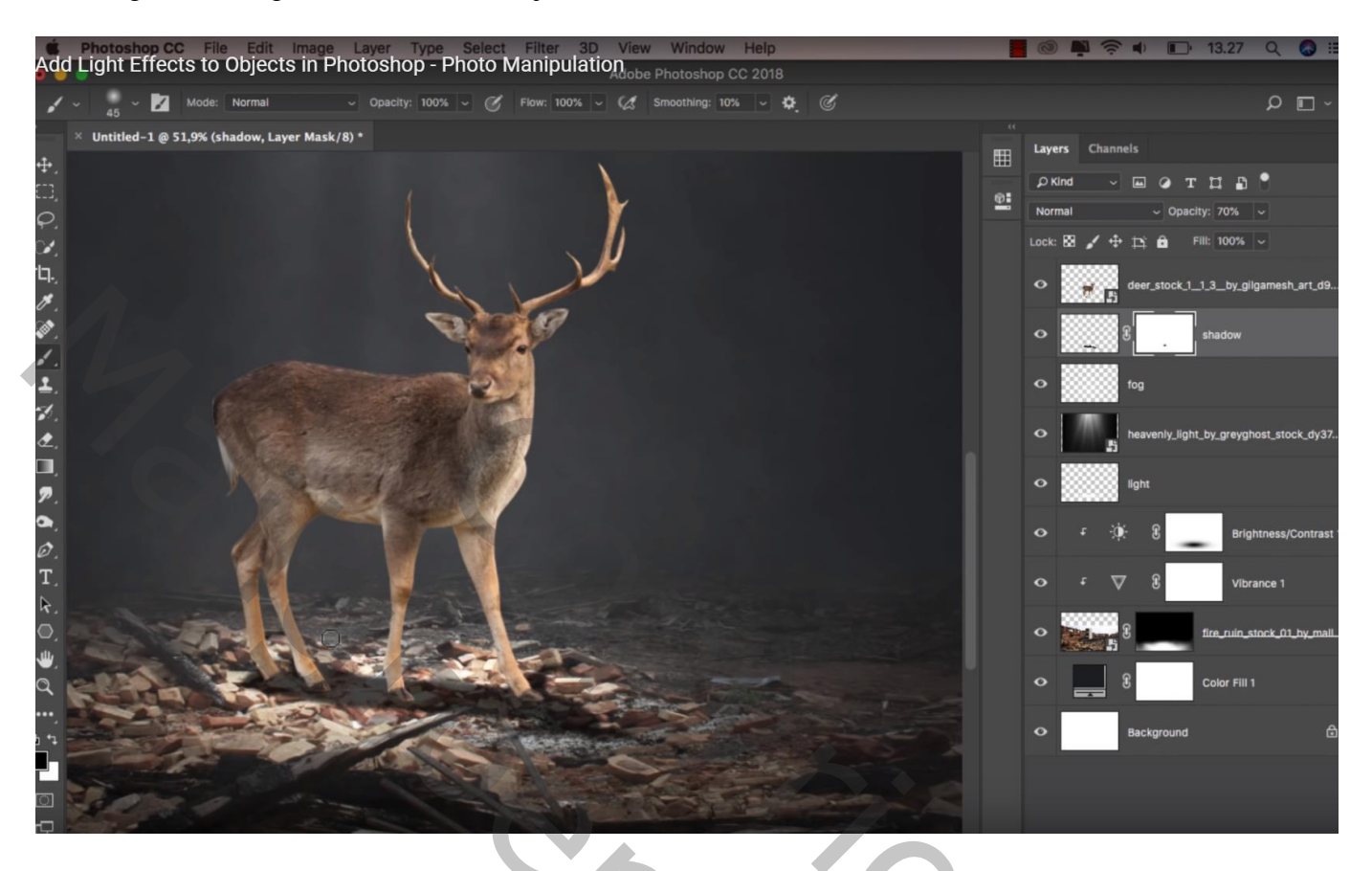

Nieuwe laag; extra schaduwen schilderen onder de voeten van het dier; zacht zwart penseel, 17% dekking

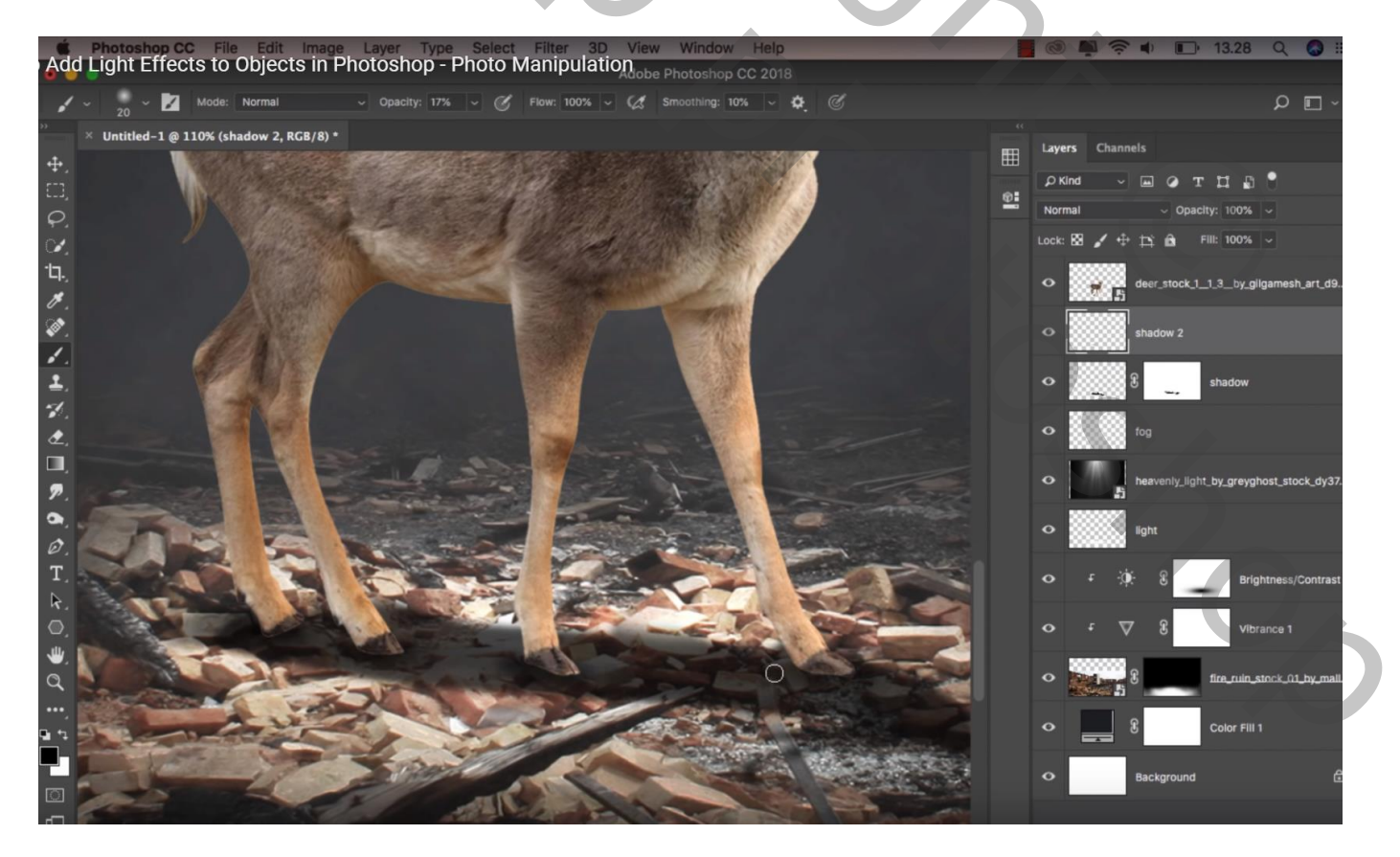

### Boven laag "rendier" een Aanpassingslaag 'Levendigheid' : -24 ; 0 ; Uitknipmasker

| o Aq                | Photoshop CC_File_Edit_Image_Layer_Type_Select_Filter_3D_View_Window_Help<br>Id Light Effects to Objects in Photoshop - Photo Manipulation Photoshop CC 2018 | 📕 💿 📭 🛜 🔹 🕞 13.28 Q 🗔                |
|---------------------|----------------------------------------------------------------------------------------------------|--------------------------------------|
| 4                   | Auto-Select: Layer - O Show Transform Controls 正 作 上 国 キ ゴ 王 本 当 許 幹 軒 詳 3D Mode: 😒 🔘 🚸 💠 ஸ                                                                  | ם م                                  |
| - >>                | × Untitled-1 @ 28,3% (Vibrance 2, Layer Mask/8) *                                                                                                    | a Layers Channels                    |
| <u> </u> ⊕_         | Properties >> 1                                                                                                    | HI PKind ~ LI @ T II LI ?            |
| <i></i>             | Vibrance                                                                                                    | Normal V Opacity: 100% V             |
| <i>.</i>            | Vibrance: -24                                                                                                    | Lock: 🖾 🖌 🕂 🚉 🔒 📲 Fill: 100% ~       |
| ۲ <u>ロ</u> .<br>الا | Saturation: 0                                                                                                    |                                      |
| ()<br>()            |                                                                                                    | o deer_stork1_3_by_gilgamesh_art_r   |
| 2                   |                                                                                                    | • shadow 2                           |
| đ.                  |                                                                                                    | င္း က Shadow                         |
| <b>P</b> .          |                                                                                                    | o fog                                |
| 6.<br>Ø             |                                                                                                    | heavenly_light_by_greyghost_stock_dy |
| T.                  |                                                                                                    | o light                              |
| ()<br>()            |                                                                                                    | ⊙ 두 ☆ 문 Brightness/Contra            |
| Q                   |                                                                                                    |                                      |
| •••,                |                                                                                                    | • E fire_ruin_stock_01_by_m          |
|                     |                                                                                                    | Color Fill 1                         |

Aanpassingslaag 'Helderheid/Contrast' : 150 ; 0 ; Uitknipmasker Het laagmasker omkeren (Ctrl + I) ; zacht wit penseel; 150px, dekking = 100% ; op gewei, hoofd schilderen; op rug schilderen

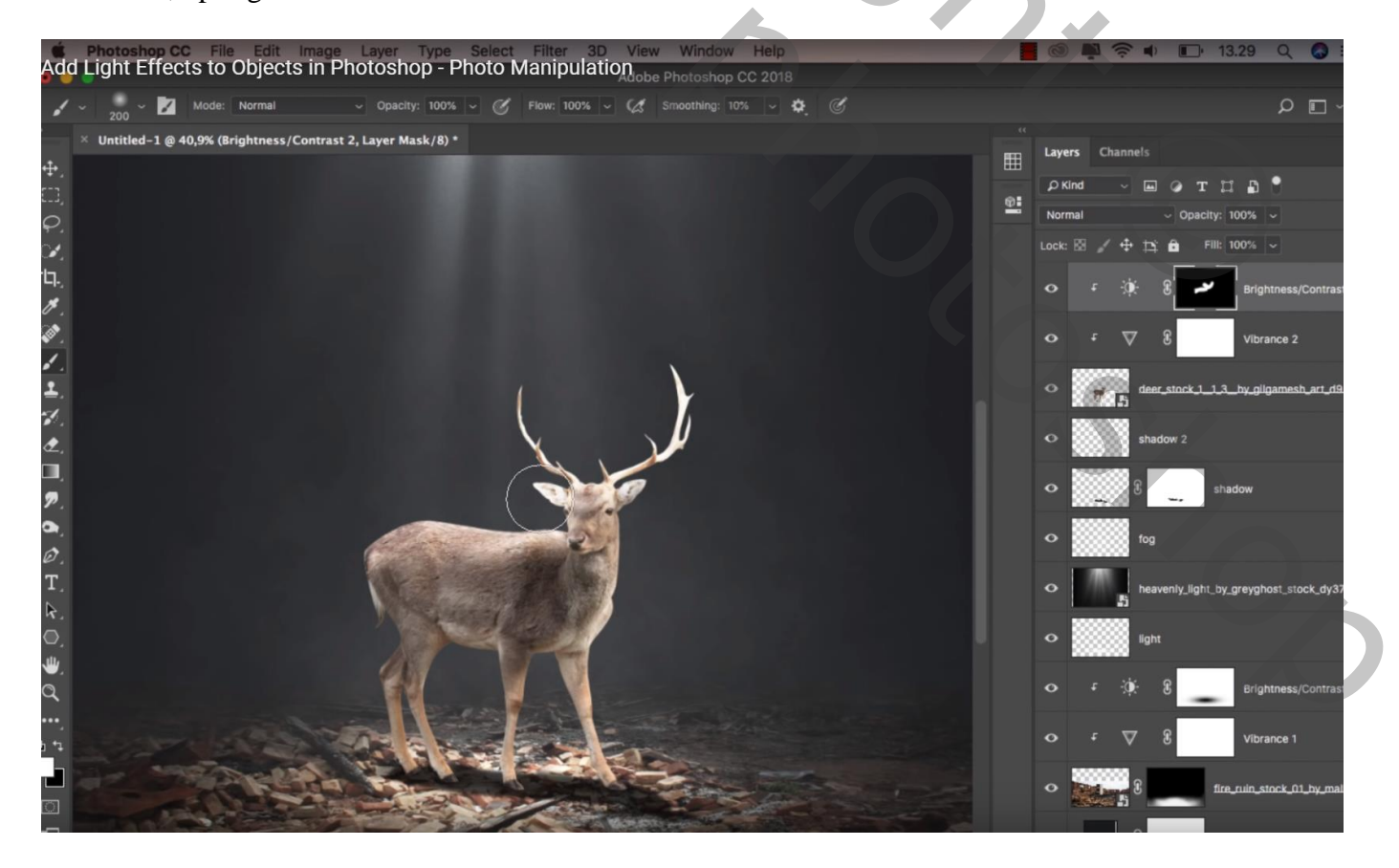

Nieuwe laag; Uitknipmasker boven vorige Aanpassingslagen; modus = Bedekken Zacht wit penseel, op rug rendier schilderen, op gewei schilderen

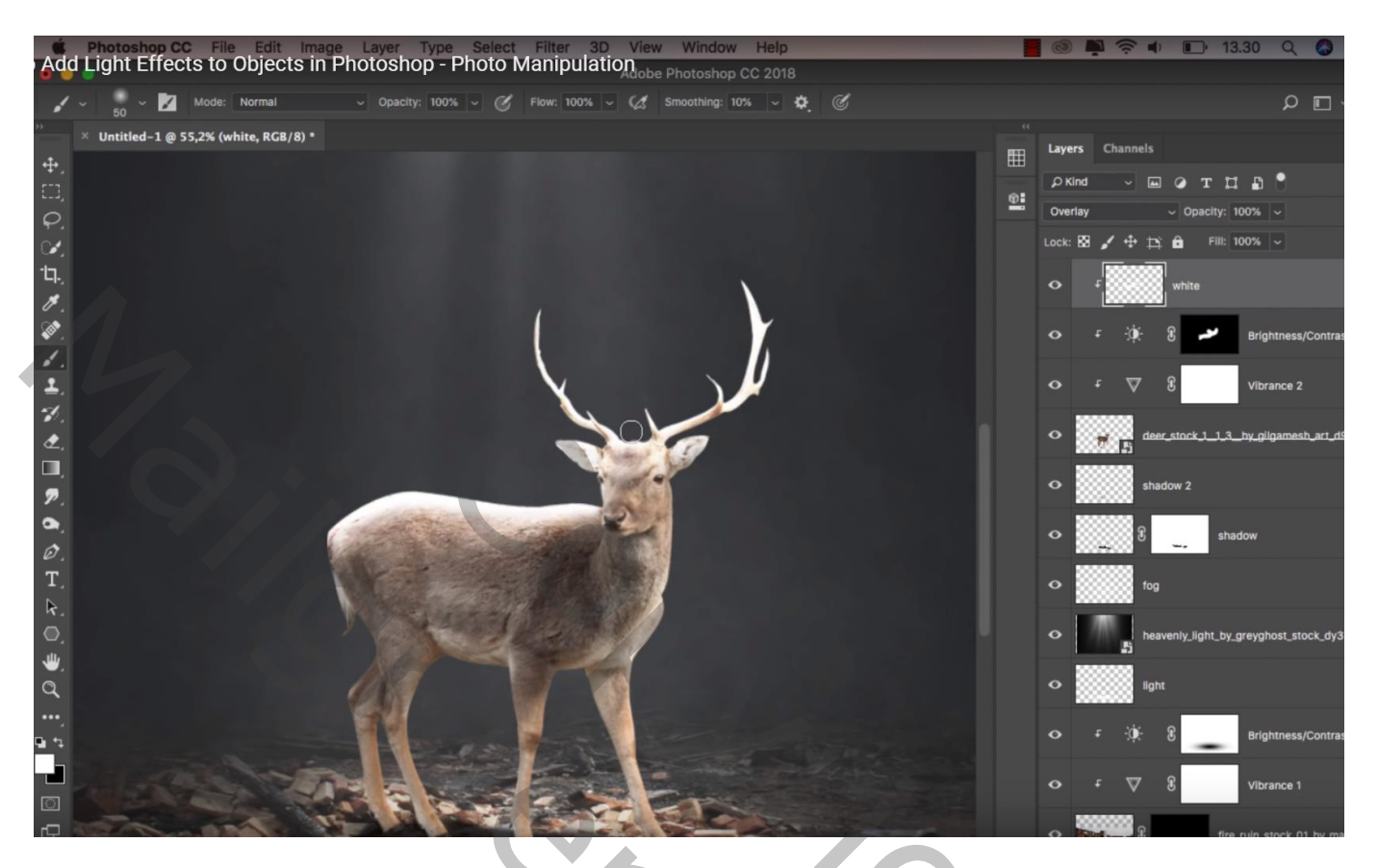

Aanpassingslaag 'Helderheid/Contrast' : -150 ; 0 ; Uitknipmasker Laagmasker weer omkeren; zacht wit penseel, 300 px, 100 %; onderaan op dier schilderen

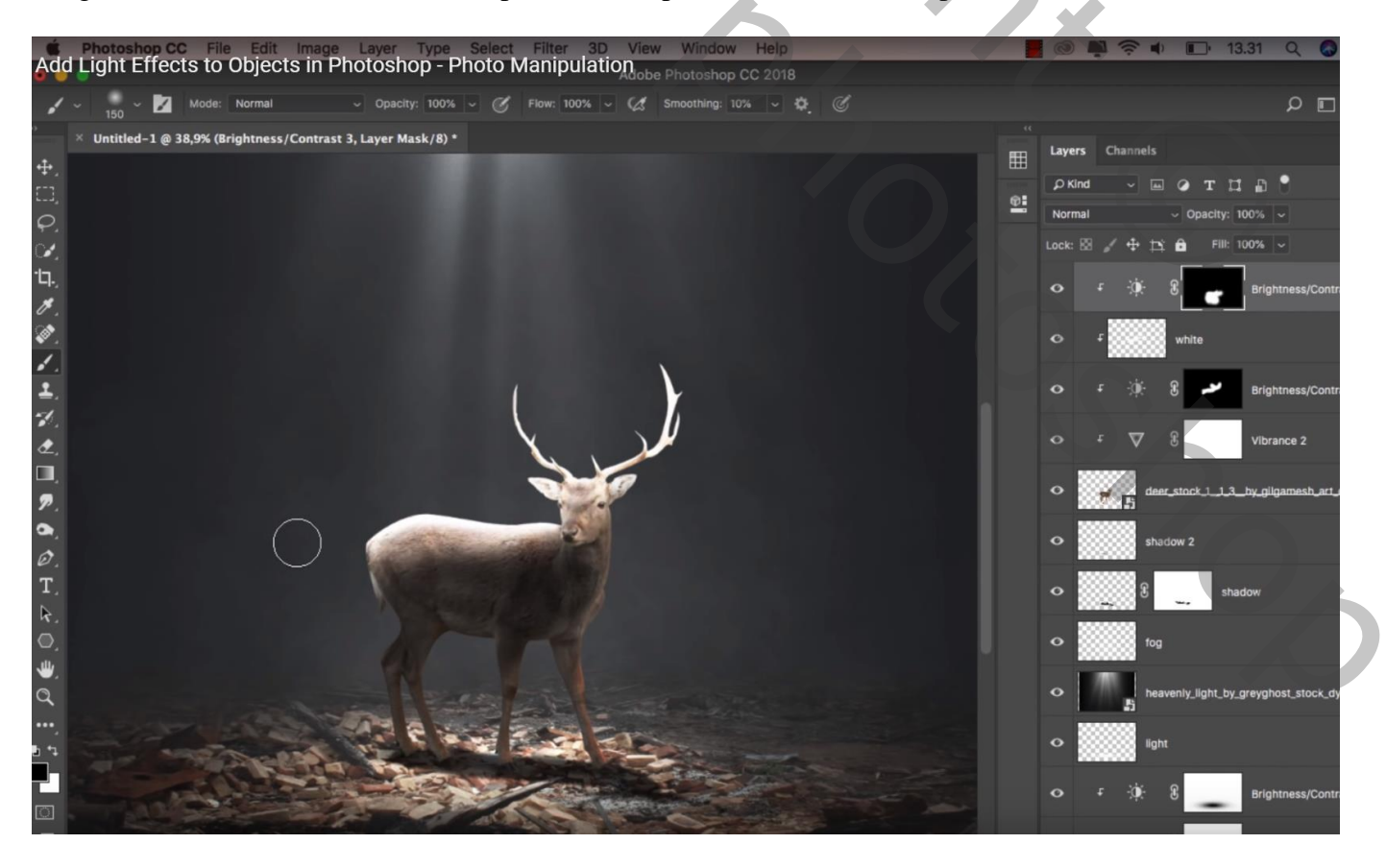

Nieuwe laag; Uitknipmasker; modus = Zwak licht; zacht zwart penseel, dekking = 20% Op poten en onderbuik schilderen Laagdekking = 75%

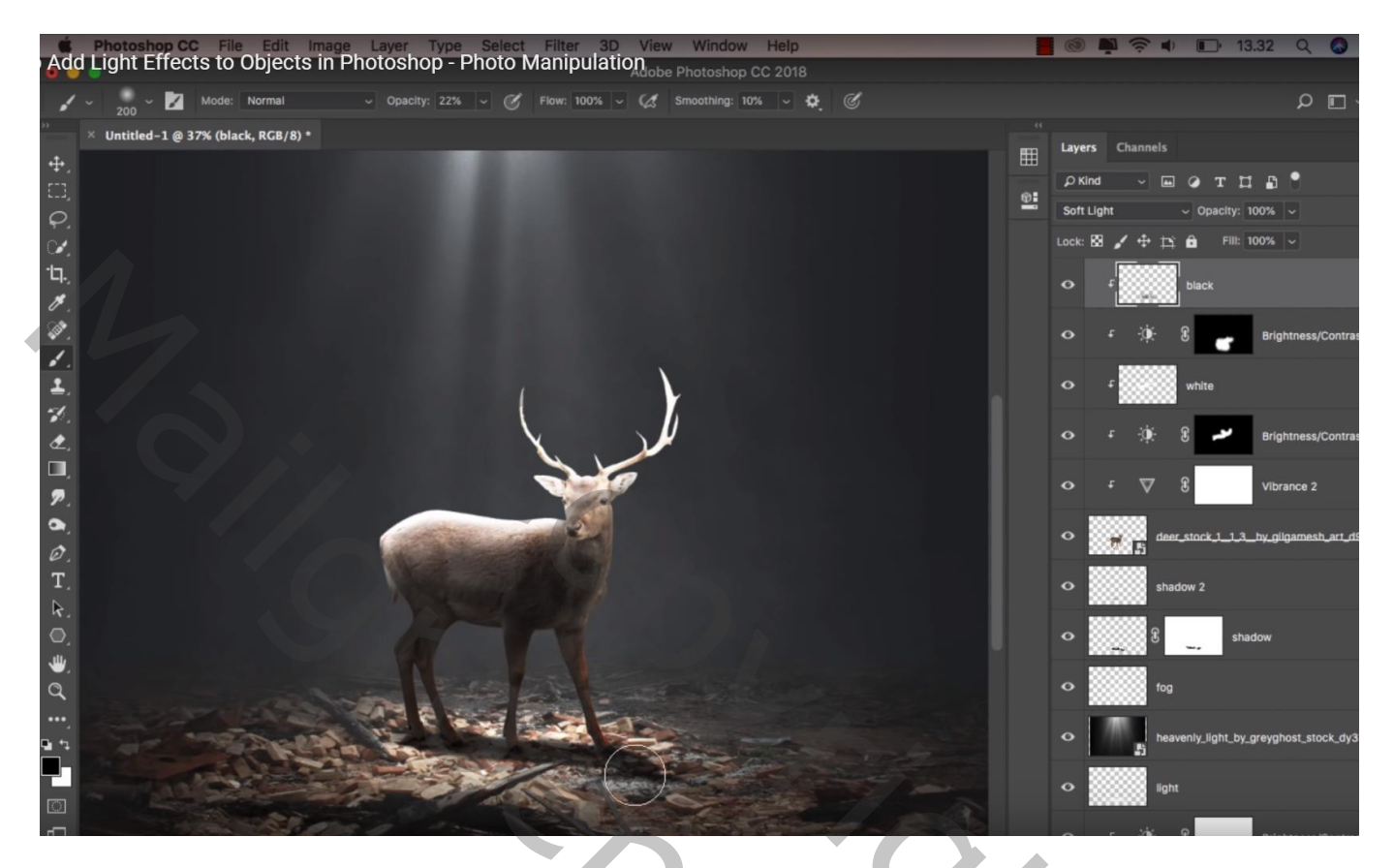

Nieuwe laag; Uitknipmasker; ogen dier beschilderen; zacht wit penseel, 10 px Laagmodus = Bedekken

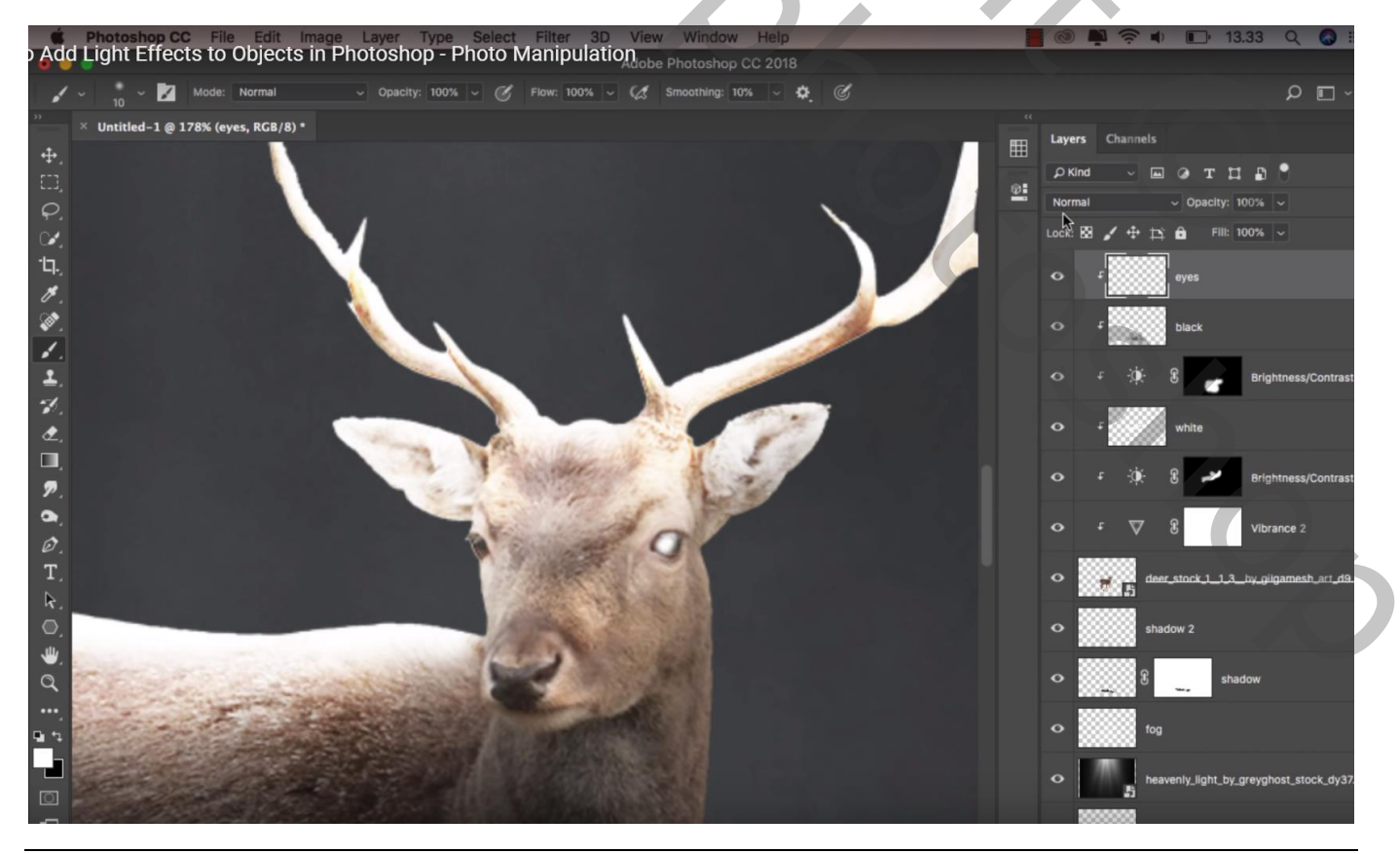

# 

Nog een nieuwe laag; zacht wit penseel, 35 px; weer stip boven oog

Bovenste laag, Aanpassingslaag 'Verloop toewijzen' : zwart wit Voor die Aanpassingslaag : modus = Fel licht; dekking = 10%

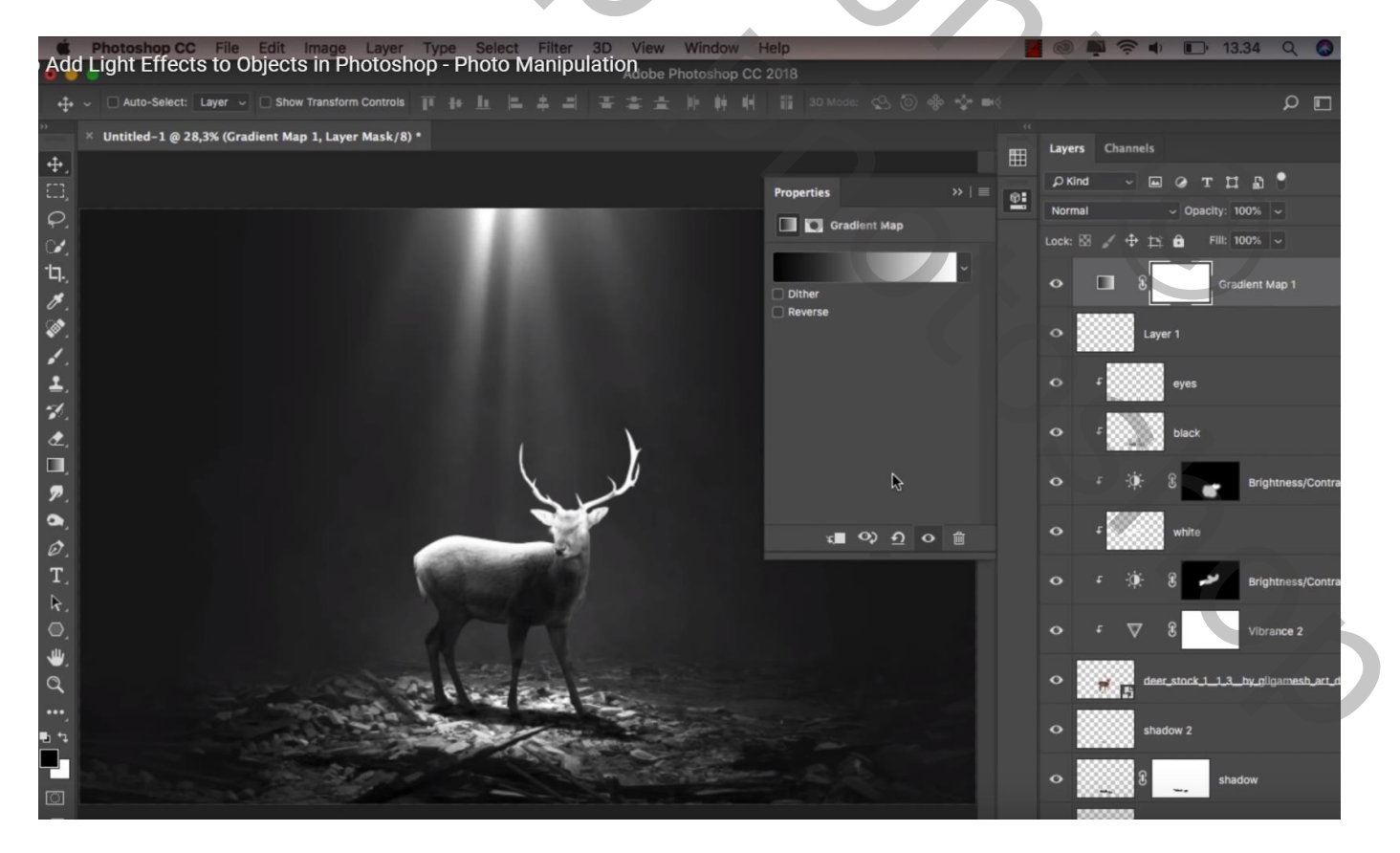

Niet vergeten : Afbeeldingsgrootte aanpassen als je je voorbeeld toont op Sennet

| La | igen Kanale                                                                                                    | n Paden          |          | -      |
|----|----------------------------------------------------------------------------------------------------|------------------|----------|--------|
| F  | el licht                                                                                                    | ~                | Dekking: | 10% •  |
| Ve | ergr.: 🔝 🥒 🗧                                                                                                    | ⊧ @              | Vul:     | 100% 🔸 |
| 9  | <ul> <li>Image: Image: Ima</li></ul> | Verloop toewijz  | en 1     | ^      |
| 9  | oger                                                                                                    | 12               |          |        |
| 9  | • • • • •                                                                                                    | gen1             |          |        |
| 9  | 5 Z Z                                                                                                    | wart             |          |        |
| 9  | F 0 8                                                                                                    | N Helderheid/con | trast 3  |        |
| 9  | • • 📰 w                                                                                                    | rit              |          |        |
| 9  | F Ø 8                                                                                                    | Helderheid/cor   | trast 2  |        |
| 9  | F 🖉 🖁                                                                                                    | Levendigheid 2   |          |        |
| 9  | rend                                                                                                    | ier              |          |        |
| 9  | extra                                                                                                    | a schaduwen      |          |        |
| 9  | i 🚟 🛯 💶                                                                                                    | réndier schaduw  | 5        |        |
| 9  | i 📖 mist                                                                                                    |                  |          |        |
| 9  | icht:                                                                                                    | stralen          |          |        |
| 9  | i Eicht                                                                                                    | :                |          |        |
| 9  | F 🔊 🖁                                                                                                    | Helderheid/cor   | trast 1  |        |
| 9  | F 🔊 🖁                                                                                                    | Levendigheid 1   |          |        |
| 9  | 8                                                                                                    | grond            |          |        |
| 9  | 8                                                                                                    | Kleurenvulling 1 |          |        |
| 9  | Achi                                                                                                    | tergrond         |          | ۵      |
| -  |                                                                                                    | sə fx. O         | 0. 🗆     | 3 3    |
|    |                                                                                                    |                  |          |        |
|    |                                                                                                    |                  |          |        |
|    |                                                                                                    |                  |          |        |
|    |                                                                                                    |                  |          |        |
|    |                                                                                                    |                  |          |        |
|    |                                                                                                    |                  |          |        |
|    |                                                                                                    |                  |          |        |
|    |                                                                                                    |                  |          |        |
|    |                                                                                                    |                  |          |        |
|    |                                                                                                    |                  |          |        |
|    |                                                                                                    |                  |          |        |
|    |                                                                                                    |                  |          |        |